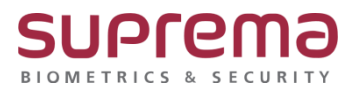

# SIO2 장치 펌웨어 업그레이드 방법

SUPREMA / 기술지원팀

COPYRIGHT@SUPREMA. ALL RIGHTS RESERVED

# [정의]

☞ "보안모듈 SIO2 장치" 펌웨어 업그레이드 진행

### [필수조건]

☞ 마스터 단말기와 통신이 정상적으로 연결되어 있어야 됨

## [절차]

- 1단계 > https://www.supremainc.com/ko/hardware/pd\_secure-io-2.asp 경로에서 Secure I/O 2 Firmware v1.3.1 KO 다운로드를 진행
- 2단계 > 다운받은 SIO2\_FW\_v1.3.1\_KO.zip 압축파일 풀기를 진행
- 3단계 > SIO2\_Upgradeimage\_V1\_3\_1\_20220103.bin 파일을 복사하여

C:\#Program Files\#BioStar 2(x64)\#firmware 경로에 붙여넣음

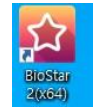

4단계 > 바탕화면에 빨간색 "BioStar2(x64)" 아이콘 더블 클릭

| BioStar 2 | × +                                    |                      |  |
|-----------|----------------------------------------|----------------------|--|
| < → C ▲ 3 | 51 9 8   https://192.168.16.21/#/login |                      |  |
|           |                                        |                      |  |
|           |                                        |                      |  |
|           |                                        |                      |  |
|           |                                        |                      |  |
|           |                                        |                      |  |
|           |                                        | 4                    |  |
|           |                                        | T BioStar 2          |  |
|           |                                        |                      |  |
|           |                                        | 토순이 일요~~~(요?         |  |
|           |                                        | admin                |  |
|           |                                        | 1000 C               |  |
|           |                                        |                      |  |
|           |                                        | 부고인                  |  |
|           |                                        |                      |  |
|           |                                        | HER OWN WILDLIN OPPE |  |
|           |                                        |                      |  |

#### 5단계 > 프로그램 실행 및 ID, 암호 입력 후 "로그인" 버튼 누름

COPYRIGHT@SUPREMA. ALL RIGHTS RESERVED

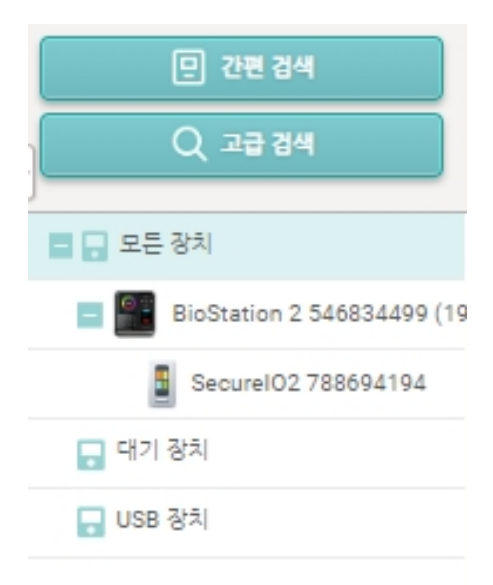

#### 6 단계 > 마스터 장치에 SIO2 를 슬레이브 장치로 연결 7 단계 > SIO 장치를 클릭

| • 장치 ID                   |             |
|---------------------------|-------------|
| • 펌웨어 버전                  | 함 평웨어 입그레이드 |
| <ul> <li>커널 버전</li> </ul> |             |
|                           |             |
|                           |             |

#### 8단계 > 펌웨어 업그레이드 버튼을 클릭

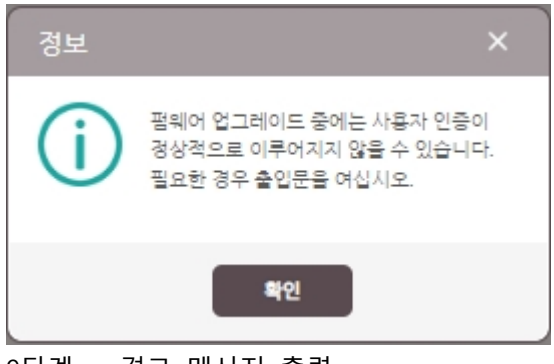

9단계 > 경고 메시지 출력

COPYRIGHT@SUPREMA. ALL RIGHTS RESERVED

| ← Sec | urelO2 78869              | 4194                |  |                     |                          |   |             |
|-------|---------------------------|---------------------|--|---------------------|--------------------------|---|-------------|
| 정보    |                           |                     |  |                     |                          |   |             |
|       | <ul> <li>장치 이름</li> </ul> | SecureIO2 788694194 |  |                     | • 장치 ID                  |   |             |
|       | • 장치 종류                   |                     |  |                     | • 평웨어 버건                 |   | 함 평웨어 입그레이드 |
|       | • 모델명                     |                     |  |                     | • 커널 버전                  |   |             |
|       | • 하드웨어 버전                 |                     |  |                     |                          |   |             |
|       |                           |                     |  |                     |                          |   |             |
|       |                           |                     |  |                     |                          |   |             |
|       |                           |                     |  | 펌웨어 업그레이드           |                          | × |             |
|       |                           |                     |  | SecureI02 788694194 |                          |   |             |
|       |                           |                     |  | 강치 중류               | 평웨어 버전                   |   |             |
|       |                           |                     |  | Secure102           | 1.3.1 [2022/01/03 09:48] |   |             |
|       |                           |                     |  |                     |                          |   |             |
|       |                           |                     |  |                     | 닫기                       |   |             |
|       |                           |                     |  |                     |                          |   |             |

10단계 > 업그레이드 할 펌웨어 버전을 클릭하여 펌웨어 업그레이드를 진행

※ 상기 절차 수행 후 문제가 해결되지 않는다면, 슈프리마 고객센터 1522-4507(ARS 2번)로 연락을 해주시기 바랍니다.